# Краткое руководство пользователя

# Домашний интернет-комплект модель: \$1010.MTS

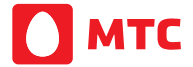

Благодарим Вас за выбор роутера МТС.

Данное руководство содержит информацию по краткому перечню необходимых действий для начала работы с роутером MTC.

Полную инструкцию смотрите на сайте www.dom.mts.ru -> Домашний Интернет и ТВ -> Интернет-> Оборудование.

## Подключение роутера S1010 через Ethernet-кабель

1. Разместите роутер рядом с компьютером

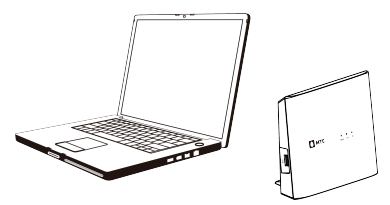

 Подключите к роутеру блок питания, включите блок питания в розетку 220 Вольт

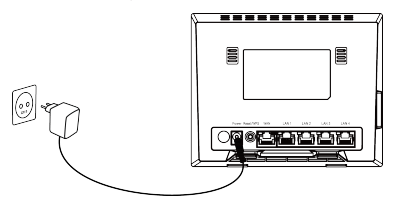

 Подключите Ethernet-кабель оператора к разъему WAN на роутере.

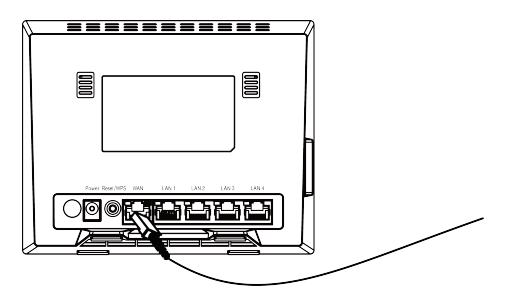

 Идущий в комплекте Ethernet-кабель подключите в разъем LAN1 роутера.

Другой конец кабеля подключите к компьютеру.

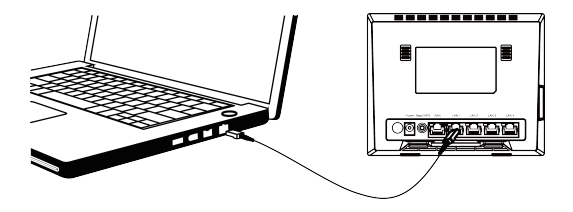

 Через минуту после подачи питания на роутер, индикатор Status перестанет мигать желтым и загорится белым цветом. Если индикатор Status не загорелся белым цветом, проверьте правильность подключения кабеля к разъему WAN на роутере

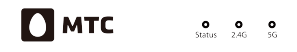

 Через 30-40 секунд после подачи питания загорятся индикаторы WAN и LAN1. Если один из этих индикаторов не горит и не мигает, проверьте подключение кабелей.

 Выполните настройку сетевых параметров компьютера на автоматическое получение IP-адреса (на примере OC Windows):

- В окне Сетевые подключения щелкните правой кнопкой мыши на существующее Подключение по локальной сети и выберите пункт Свойства в выпадающем списке
- В окне Подключение по локальной сети → Свойства, на вкладке Общие, перейдите в раздел Компоненты, используемые этим подключением и выделите строку Протокол Интернета (TCP/IP). Нажмите кнопку Свойства.

 Выполните настройки доступа к сети Интернет согласно параметрам подключения в Вашем регионе. По всем возникающим вопросам просьба обращаться в службу техподдержки по телефону: 8-800-250-08-90.

### Подключение роутера S1010 по беспроводной сети Wi-Fi

1. Разместите роутер рядом с компьютером.

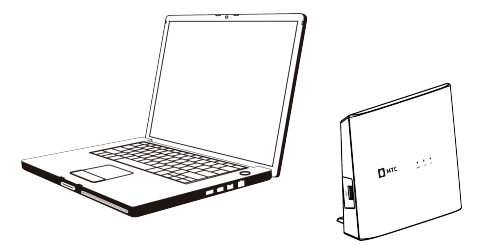

 Подключите к роутеру блок питания, включите блок питания в розетку 220 Вольт.

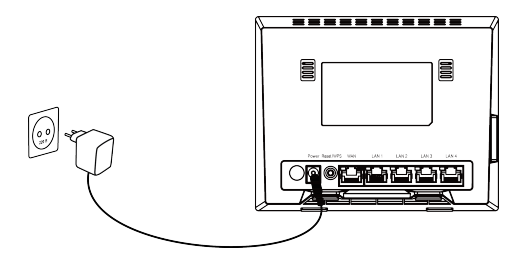

 Подключите Ethernet-кабель оператора к разъему WAN на роутере.

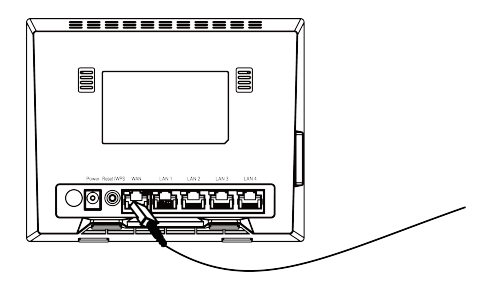

4. Через минуту после подачи питания на роутер, индикатор Status перестанет мигать желтым и загорится белым цветом, также загорятся индикаторы 2.4G и 5G. Если индикатор Status не загорелся белым цветом, проверьте правильность подключения кабеля к разъему WAN на роутере.

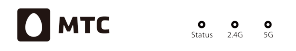

 Включите компьютер. Зайдите в раздел Сетевые подключения на Вашем компьютере. Включите поиск беспроводных сетей. Выберите точку доступа MTSRouter\_2.4GHz\_XXXXX или MTSRouter\_5GHz\_XXXXXX. Где XXXXXX соответствует имени Wi-Fi-сети Вашего роутера. Имя Wi-Fi-сети и пароль для подключения к роутеру указаны на стикере (на оборотной стороне устройства).

 Выполните настройки доступа к сети Интернет согласно параметрам подключения в Вашем регионе. По всем возникающим вопросам просьба обращаться в службу техподдержки по телефону: 8-800-250-08-90.

#### В комплект поставки входит:

- 1. Роутер S1010 1 шт.
- 2. Адаптер питания 1шт.
- 3. Кабель для подключения роутера к ПК 2шт.
- 4. Краткая инструкция для быстрой установки 1шт.
- 5. Серийный номер на самоклеящейся бумаге 4шт.
- 6. Упаковочная коробка -1 шт.

Производитель сохраняет за собой право изменять любую информацию, технические характеристики и комплектацию без предварительного уведомления и обязательств.

#### Меры предосторожности:

- Предохраняйте устройство от попадания влаги и столкновения с другими объектами
- Не разбирайте устройство самостоятельно. В случае его неисправности обратитесь за помощью в авторизованный сервис-центр.
- Устройство должно устанавливаться как можно дальше от источника тепла или огня, от бытовой техники с сильным электромагнитным полем
- Генерируемые устройством радиоволны могут воздействовать на работу электронных медицинских устройств.

#### Информация о сертификации продукта:

| Декларация о<br>соответствии<br>(Таможенный союз) | №: ЕАЭС N RU Д-<br>TW.CИ02.B.00645<br>Дата регистрации: 18.04.2017<br>Срок действио: 17.04.2018 |
|---------------------------------------------------|-------------------------------------------------------------------------------------------------|
|                                                   | Срок действия: 17.04.2018                                                                       |

Производитель: Общество с Ограниченной ответственностью "Серкомм Раша", 127015, Россия, Москва, ул. Б. Новодмитровская, дом 23, стр. 1, оф. 615

Импортер: Публичное Акционерное общество «Мобильные ТелеСистемы», 109147 Россия, Москва, ул. Марксистская, д. 4. Тел. 8-800-250-0890, www.mts.ru

- Гарантийные обязательства действуют в рамках законодательства о защите прав потребителя и регулируются действующим законодательством Российской Федерации.
- Срок гарантии составляем 12 месяцев со дня продажи устройства конечному пользователю.
- Данная гарантия распространяется только на дефекты и поломки, произошедшие по вине изготовителя.
- Право на гарантийное обслуживание утрачивается в случае, если неисправность возникла из-за нарушений клиентом правил пользования устройством (например, в результате механических повреждений или попадания влаги).
- 5. В случае обнаружения недостатков в приобретенном товаре потребитель вправе предъявить требования, перечень и порядок предъявления которых установлен Законом РФ «О защите прав потребителей».
- Перед началом использования устройства изучите прилагаемую инструкцию по эксплуатации и строго следуйте ей.
- По вопросу гарантийного обслуживания потребитель может обратиться по месту приобретения устройства, или в салон-магазин МТС. Адрес ближайшего салонамагазина МТС можно уточнить на сайте www.mts.ru.

### Гарантийный талон

| Производитель              |              | Модель           |
|----------------------------|--------------|------------------|
| Sercomm                    |              | Роутер S1010.MTS |
| Ф.И.О. и подпись продавца: |              |                  |
|                            | Дата продажи | :                |
| Ф.И.О. покупателя:         |              |                  |
|                            | Подпись поку | пателя:          |
|                            |              |                  |
| Фирма-продавец:            |              |                  |
|                            | Печать прода | вца:             |
| Адрес магазина:            |              |                  |